## Aktualizace databází primární a sekundární administrativy (pro diplom RDA)

Seznam distriktů pro diplom RDA se mění – velké změny proběhly v roce 2010, drobnější změny ještě v roce 2012. Tento manuál má pomoci případným zájemcům s aktualizací diplomových databází v Logger32.

Prvním krokem by mělo být vytvoření bezpečnostních (záložních) kopií obou databází pomocí diskového manažera (TotalCommander a pod.) . Možná se všechno podaří napoprvé a nebudou potřeba, ale co kdyby?? Jedná se o tyto soubory:

| c:\Program Files\Logger32\rda\P+S admin\*.* |           |             |                 |          |  |
|---------------------------------------------|-----------|-------------|-----------------|----------|--|
| † <b>Jmén</b> o                             | - Přípona | Velikost    | Datum           | Atributy |  |
| <b>仓</b> []                                 |           | <dir></dir> | 26.07.2012 08:5 | 6        |  |
| PrimaryAdmin32                              | isd       | 331 776     | 11.12.2011 10:4 | 6-a      |  |
| 🗋 PrimaryAdmin32                            | isf       | 17 010      | 11.12.2011 10:3 | 3-a      |  |
| 🗋 PrimaryAdmin32                            | isl       | 0           | 11.10.2006 12:0 | 9-a      |  |
| 🗋 PrimaryAdmin32                            | ism       | 1 716       | 11.12.2011 10:4 | 6-a      |  |
| SecondaryAdmin32                            | isd       | 3 186 688   | 04.06.2012 11:4 | 1-a      |  |
| SecondaryAdmin32                            | isf       | 241 180     | 04.06.2012 11:0 | 6-a      |  |
| SecondaryAdmin32                            | isl       | 0           | 11.10.2006 12:0 | 9-a      |  |
| SecondaryAdmin32                            | ism       | 7 292       | 04.06.2012 11:4 | 1-a      |  |

Základní administrativní rozdělení států je v Loggeru uloženo v primární databázi. Zde jsou uloženy například pro českou republiku okresy, pro USA státy, pro Francii departmenty, pro Švýcarsko kantony a pro Rusko oblasti. Pro Rusko jsou ve dvou souborech – asijské a evropské. K databázím se v Loggeru dostanete přes tlačítko Nástoje – Údržba databází – Údržba databáze primární administrativy. Otevře se následující okno, po kliknutí na šipku u Country se otevře seznam - vyberte Asiatic Rusia.

| Primary administration database maintenance |                                                 |                                    |      |      |      | ×     |          |           |             |  |
|---------------------------------------------|-------------------------------------------------|------------------------------------|------|------|------|-------|----------|-----------|-------------|--|
| Asia                                        | tic Russi                                       | a 🚽 Country                        |      |      |      |       |          |           |             |  |
| Code                                        | Oblast                                          | Primary Administrative Subdivision | CQZ  | ITUZ | Pfx  | Del   | Latitude | Longitude | e Time Zone |  |
| AL                                          | 99                                              | Attaysky kraj                      | 18   | 31   | UA9Y | N     | 53.35    | -83.79    |             |  |
| AM                                          | 112                                             | Amurskaya oblast                   | 19   | 33   | UA0J | N     | 50.27    | -127.54   |             |  |
| BA                                          | 84                                              | Rep. of Bashkortostan              | 16   | 30   | UA9W | N     | 54.72    | -55.95    |             |  |
| BU                                          | 85                                              | Rep. of Buryatia                   | 18   | 32   | UAOO | N     | 51.83    | -107.62   |             |  |
| СВ                                          | 165                                             | Chelyabinskaya oblast              | 17   | 30   | UA9A | N     | 55.18    | -61.37    |             |  |
| СК                                          | 139                                             | Chukotka Autonomous okrug          | 19   | 26   | UAOK | Ν     | 64.77    | -177.45   |             |  |
| EA                                          | 111                                             | Yevreyskaya Autonomous oblast      | 19   | 33   | UAOD | N     | 48.81    | -132.85   |             |  |
| Count                                       | try Asia                                        | ic Russia                          | Code |      |      | Oblas | st 📃     |           | Deleted     |  |
| Prima                                       | ry Admin                                        | Subdivision                        |      |      | CQ   | IZ 🗌  | ITUZ     |           | Prefix      |  |
| Local Time Zone Latitude Longitude          |                                                 |                                    |      |      |      |       |          |           |             |  |
| A                                           | Add Delete Modify Exit Import/Export .CSV files |                                    |      |      |      |       |          |           |             |  |

Databáze se dají upravovat ručně, kliknutím na příslušnou položku se obsah řádku překopíruje do editační zóny pod seznamem a po opravě se tlačítkem **Modify** oprava uloží nebo se mohou do editačního pole vložit údaje nové položky a tlačítkem **Add** ji přidat. Tlačítkem **Delete** se **celá položka nevratně zruší**.

Pokud je potřeba upravit jen několik položek, lze úpravu udělat výšepopsaným způsobem ručně. Pro úpravy většího rozsahu je pohodlnější celou databázi vyexportovat ve formátu CSV, zpracovat v Excelu a pak databázi znovu do Loggera importovat.

Pokud získáte aktualizovaný soubor ve formátu CSV, můžete jej importovat rovnou.

Operace Import/Export se spouští tlačítkem vpravo dole. Otevře se společné okno, ve kterém vyberete požadovanou operaci.

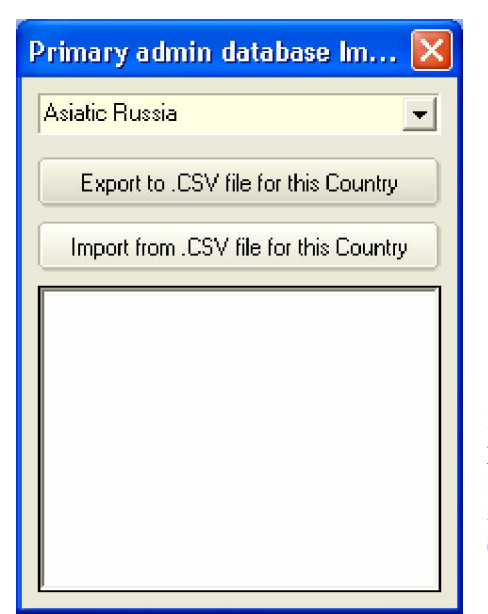

Klikněte na **Import from .CSV file for this country**. Protoze v primární databázi již údaje pro tuto zemi jsou, je potřeba je nejprve smazat. Logger to udělá před importem automaticky, ale nejprve se zeptá. Po **OK** zruší stará data a importuje nová, po **Cancel** nebo **Storno** import zruší.

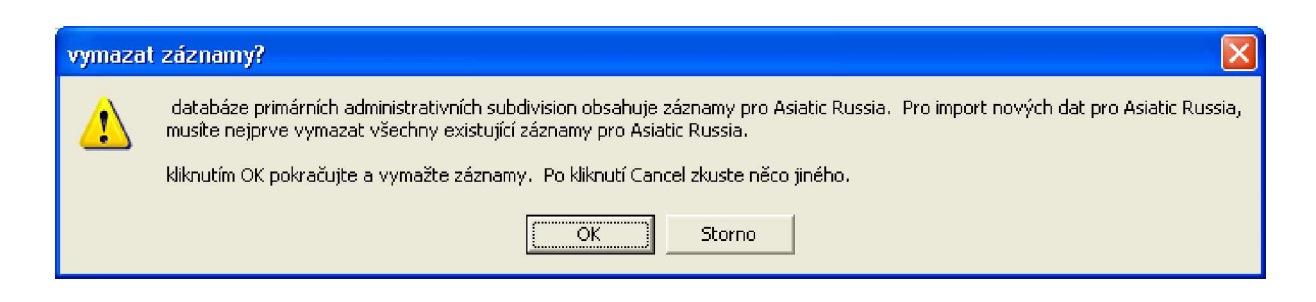

| Open : Import I                                                | Primary admin .CSV File                                                                                                    | ? 🗙                       |
|----------------------------------------------------------------|----------------------------------------------------------------------------------------------------|---------------------------|
| Oblast <u>h</u> ledání:                                        | rda 💌 🔶 🔂                                                                                                    |                           |
| Recent<br>Plocha<br>Dokumenty<br>Tento počítač<br>Místa v síti | Company State State Stat |                           |
|                                                                | Název souboru: asiaticrussia  Soubory typu: .CSV Files (*.CSV)                                                                                                    | <u>O</u> tevřít<br>Storno |

Otevře se navigační okno, kterým najdete připravené databáze a vyberete tu správnou. Po kliknutí na **Otevřít** dojde ke spuštění importu a v okénku se zobrazuje průběh.

| Primary admin database Im 🚺                                                                          | 3 |
|----------------------------------------------------------------------------------------------------|---|
| Asiatic Russia 📃 👻                                                                                   | 8 |
| Export to .CSV file for this Country                                                                 |   |
| Import from .CSV file for this Country                                                               |   |
| Deleting existing records<br>31 Records deleted<br>Importing records<br>31 records imported<br>Done. |   |

Stejná procedůra platí pro import primární databáze Evropské Rusko. Podobně probíhá i aktualizace sekundární databáze pro diplom RDA

| Secondary administration database maintenance   |                                                         |                             |      |     | X    |           |          |           |    |     |
|-------------------------------------------------|---------------------------------------------------------|-----------------------------|------|-----|------|-----------|----------|-----------|----|-----|
|                                                 | Award RDA                                               | •                           |      |     |      |           |          |           |    |     |
| Pri                                             | Secondary                                               | Secondary Admin Subdivision | DXCC | CQZ | ITUZ | Longitude | Latitude | Time Zone | De | I 🔺 |
| AD                                              | - 04                                                    | Koshehabl'sky area          | 054  | 16  | 29   |           |          |           | N  |     |
| AD                                              | - 05                                                    | Krasnogvardejsky area       | 054  | 16  | 29   |           |          |           | Ν  |     |
| AD                                              | - 06                                                    | Majkopsky area              | 054  | 16  | 29   |           |          |           | N  |     |
| AD                                              | - 07                                                    | Tahtamukajsky area          | 054  | 16  | 29   |           |          |           | N  |     |
| AD                                              | - 08                                                    | Teuchezhsky area            | 054  | 16  | 29   |           |          |           | N  |     |
| AD                                              | - 09                                                    | Shovgenovsky area           | 054  | 16  | 29   |           |          |           | N  |     |
| AL                                              | - 01                                                    | Zheleznodorozhny (Barnaul)  | 015  | 18  | 31   |           |          |           | N  | -   |
| Aw                                              | Award RDA Primary Code Separator Secondary Code Deleted |                             |      |     |      |           |          |           |    |     |
| Secondary Administrative Subdivision            |                                                         |                             |      |     |      |           |          |           |    |     |
| Local Time Zone CQZ ITUZ                        |                                                         |                             |      |     |      |           |          |           |    |     |
| Add Delete Modify Exit Import/Export .CSV files |                                                         |                             |      |     |      |           |          |           |    |     |

Součástí tohoto balíku jsou následující soubory

| asiaticrussia.csv        | primární databáze pro Asijské Rusko                    |
|--------------------------|--------------------------------------------------------|
| europeanrussia.csv       | primární databáze pro Evropské Rusko                   |
| RDA.CSV                  | sekundární databáze pro diplom RDA                     |
|                          |                                                        |
| rda_orig                 | poslední aktualizovaný seznam RDA                      |
| oblasti.doc              | přehledný seznam oblastí seřazený podle čísla a sufixů |
| aktualizace_databaze.pdf | tento manuál                                           |

Podrobný a vyčerpávající popis práce s primárními a sekundárními databázemi je v Helpu, a kapitole ADIF2.

Netroufám si tvrdit, že všechny tři poskytnuté databáze jsou neprůstřelně správné, ale odpovídají tomu, co jsem dokázal na internetu najít. 73! OK2PAD